#### **STM32 Overview**

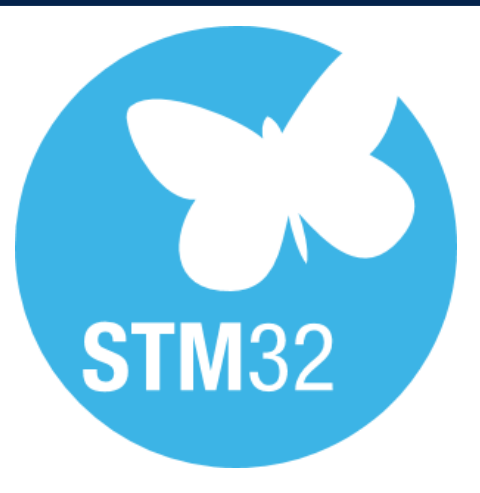

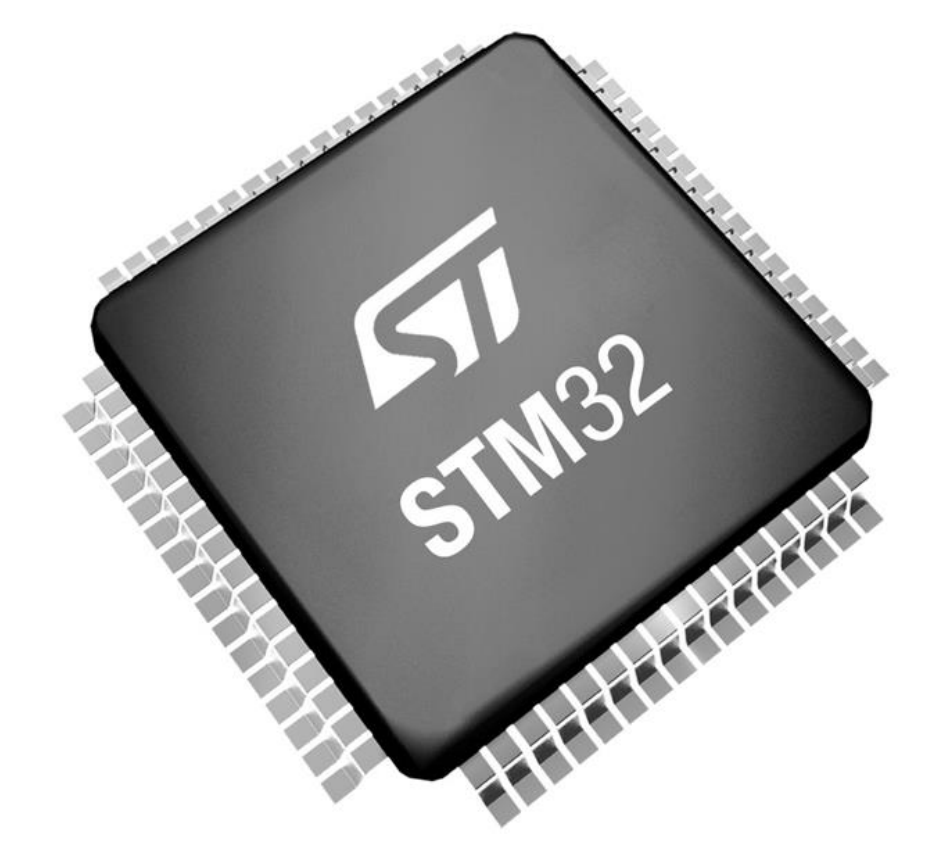

Ing. Davide Giacalone

Advanced Research Engineer, SRA

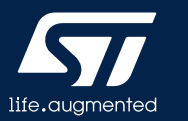

#### STM32 is more than a CPU

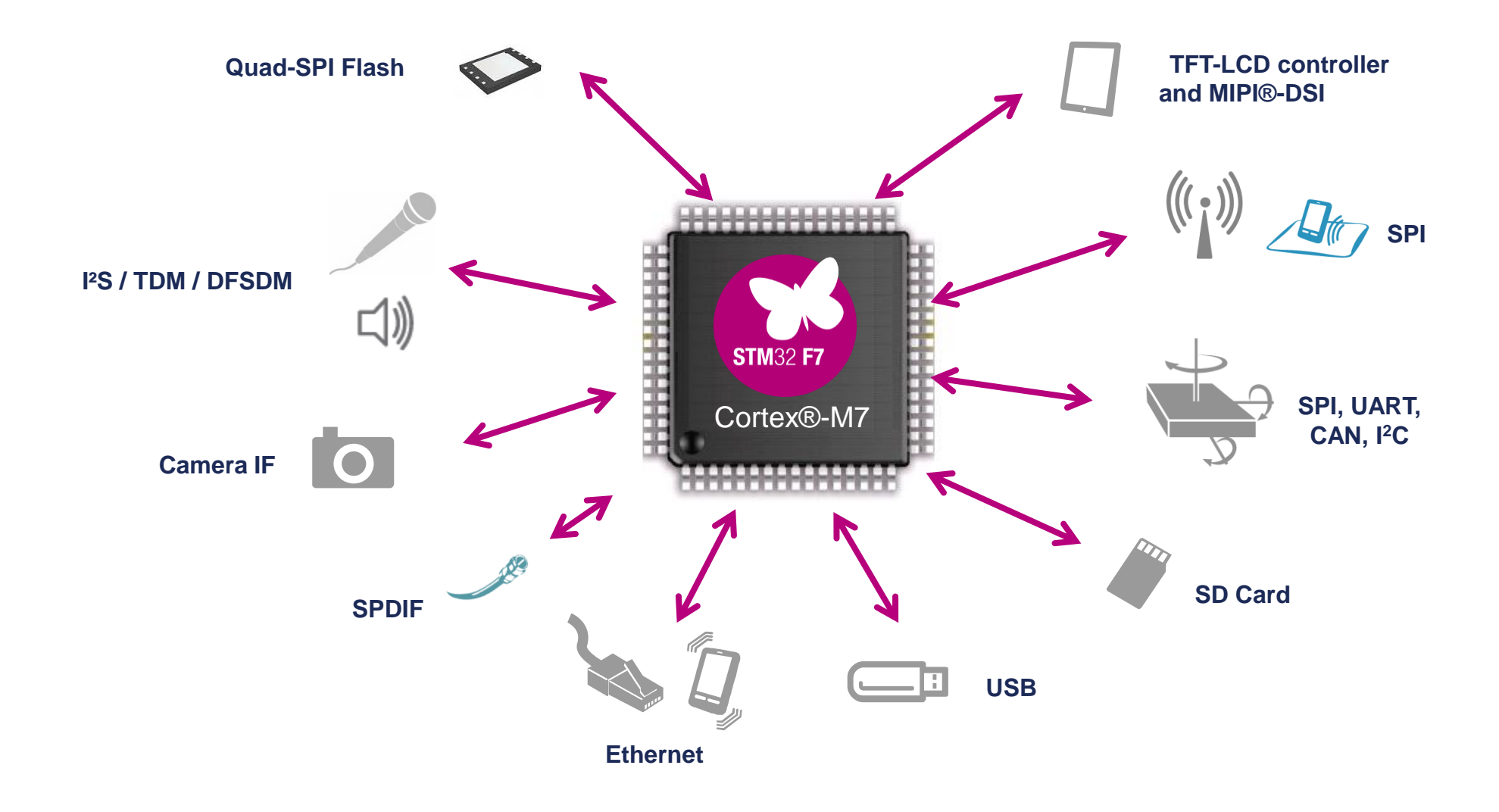

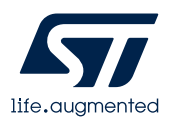

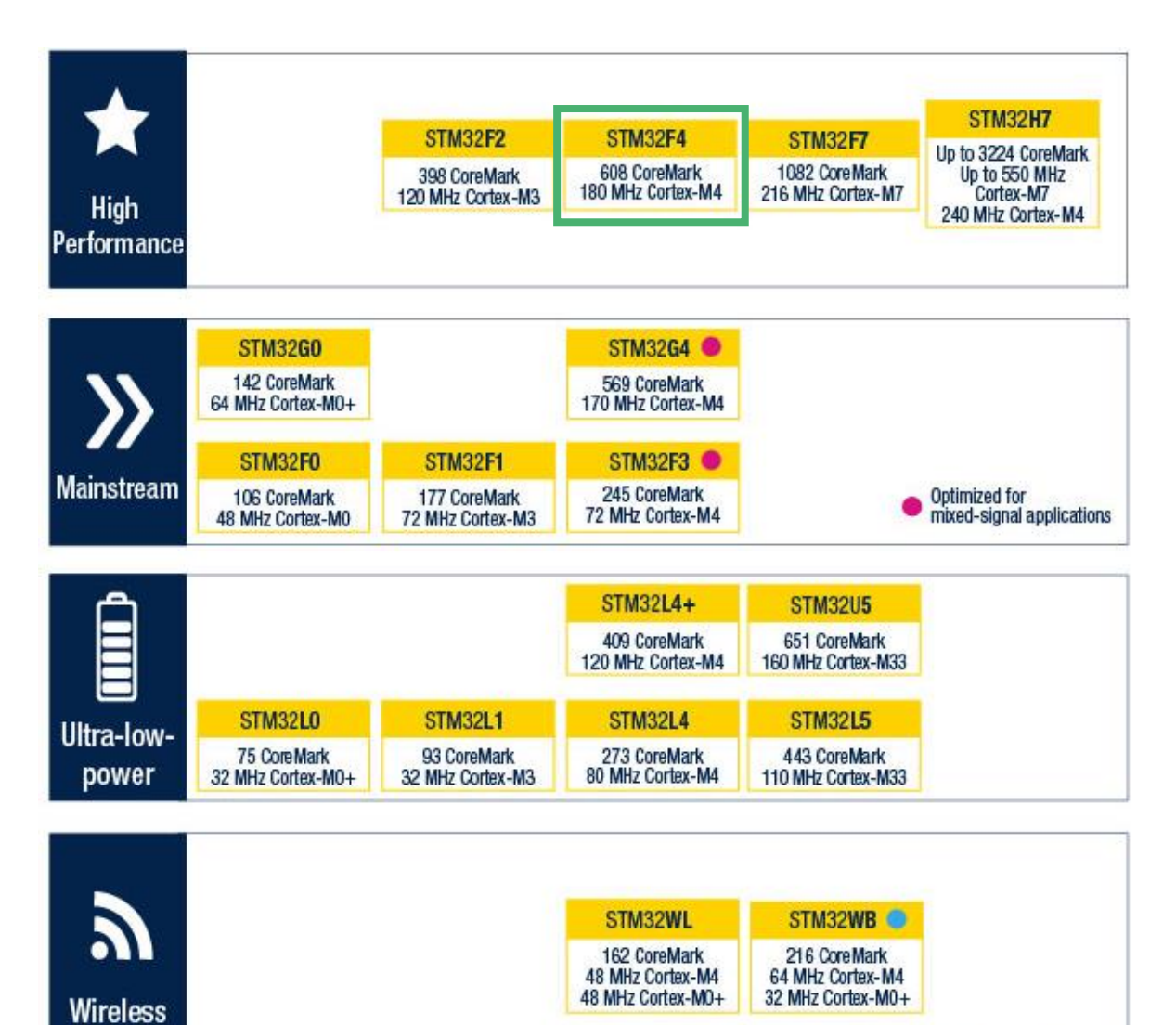

-

|                                                                                                    | Product<br>line          | F <sub>cpu</sub><br>(MHz) | Flash<br>(KB)       | RAM<br>(KB) | Ethernet I/F<br>IEEE 1588 | 2x<br>Can            | Camera I/F                 | SDRAM<br>I/F                        | Dual<br>Quad-SPI | SAI   | SPDIF RX | Chrom-ART<br>Graphic<br>Accelerator™ | TFT LCD<br>Controller         | ISO IAIM          |
|----------------------------------------------------------------------------------------------------|--------------------------|---------------------------|---------------------|-------------|---------------------------|----------------------|----------------------------|-------------------------------------|------------------|-------|----------|--------------------------------------|-------------------------------|-------------------|
|                                                                                                    |                          |                           |                     |             |                           | Advand               | ed lines                   |                                     |                  |       |          |                                      |                               |                   |
|                                                                                                    | STM32F4692               | 180                       | 512 K to<br>2056 K  | 384         | ٠                         | •                    | •                          | •                                   | •                | •     |          | •                                    | •                             | •                 |
|                                                                                                    | STM32F4292               | 180                       | 512 K to<br>2056 K  | 256         |                           | •                    | 2.0                        | •                                   |                  | •     |          | •                                    | 846                           |                   |
|                                                                                                    | STM32F427 <sup>2</sup>   | 180                       | 1024 K to<br>2056 K | 256         |                           | •                    | •                          | •                                   |                  | •     | Π        | •                                    |                               |                   |
|                                                                                                    |                          |                           |                     |             |                           | Foundat              | tion lines                 |                                     |                  |       |          |                                      |                               |                   |
| <ul> <li>ART Accelerator™</li> <li>SDI0</li> </ul>                                                                           | STM32F446                | 180                       | 256 K to<br>512 K   | 128         |                           | •                    | •                          | •                                   | •                | •     | •        |                                      |                               |                   |
| <ul> <li>USART, SPI, PC</li> <li>PS + audio PLL</li> </ul>                                                                   | STM32F407 <sup>2</sup>   | 168                       | 512 K to<br>1024 K  | 192         |                           | •                    | •                          |                                     |                  |       |          |                                      |                               |                   |
| <ul> <li>16 and 32-bit timers</li> <li>12-bit ADC (0.41 µs)</li> <li>True Bandom Number</li> </ul>                           | STM32F405 <sup>2</sup>   | 168                       | 512 K to<br>1024 K  | 192         |                           | •                    |                            |                                     |                  |       |          |                                      |                               |                   |
| Generator                                                                                                    |                          |                           |                     |             |                           |                      |                            |                                     |                  |       |          |                                      |                               |                   |
| <ul> <li>Batch Acquisition Mode</li> <li>Low voltage 1.7 to 3.6 V</li> <li>Temperature:</li> <li>-40 °C to 125 °C</li> </ul> | Product<br>line          | F <sub>cPU</sub><br>(MHz) | Flash<br>(KB)       | RAM<br>(KB) | RUN current<br>(µa/MHz)   | STOP current<br>(µa) | Small package<br>(mm)      | FSMC (NOR/<br>PSRAM/LCD)<br>support | OSPI             | DFSDM | DAC      | TRNG                                 | DMA Batch<br>Acquisition mode | USB 2.0 OTG FS    |
|                                                                                                    |                          |                           |                     |             |                           | Acce                 | ss lines                   |                                     |                  |       |          |                                      |                               |                   |
|                                                                                                    | STM32F401                | 84                        | 128 K to<br>512 K   | up to<br>96 | Down to<br>128            | Down to<br>10        | Down to<br>3x3             |                                     |                  |       |          |                                      |                               | ·                 |
|                                                                                                    | STM32F410                | 100                       | 64 K to<br>128 K    | 32          | Down to<br>89             | Down<br>to 6         | Down to<br>2.553x<br>2.579 |                                     |                  |       | •        | •                                    | BAM                           |                   |
|                                                                                                    | STM32F411                | 100                       | 256 K to<br>512 K   | 128         | Down to<br>100            | Down to<br>12        | Down to<br>3.034x<br>3.22  |                                     |                  |       |          |                                      | BAM                           | •                 |
|                                                                                                    | STM32F412                | 100                       | 512 K to<br>1024 K  | 256         | Down to<br>112            | Down to<br>18        | Down to<br>3.653x<br>3.651 | •                                   | •                | •     |          | •                                    | BAM                           | •<br>+LPM1        |
|                                                                                                    | STM32F413 <sup>2</sup>   | 100                       | 1024 K to<br>1536 K | 320         | Down to<br>115            | Down to<br>18        | Down to<br>3.951x<br>4.039 | •                                   | •                | •     | •        | •                                    | BAM                           | +LPM <sup>1</sup> |
| Note: 1. Link Power Manageme<br>2. The same devices are a                                                                    | nt<br>Ilso found with er | mbedded H                 | IW AES encry        | otion (128  | 3/256-bit)                |                      |                            |                                     |                  |       |          |                                      |                               |                   |

## STM32 Tools

- Hardware Development Tools
  - STM32 Nucleo boards
  - STM32 Discovery kits
  - STM32 Eval boards
- STM32 Docs
  - Datasheet
  - Reference Manual
- STM32CubeMX
  - Graphical tool
  - Easy configuration of STM32 microcontrollers peripherals
  - C code generation, compliant with STM32 MCU
- STM32CubeIDE
  - C/C++ development platform
  - Code generation, compilation, and debug for STM32
     microcontrollers

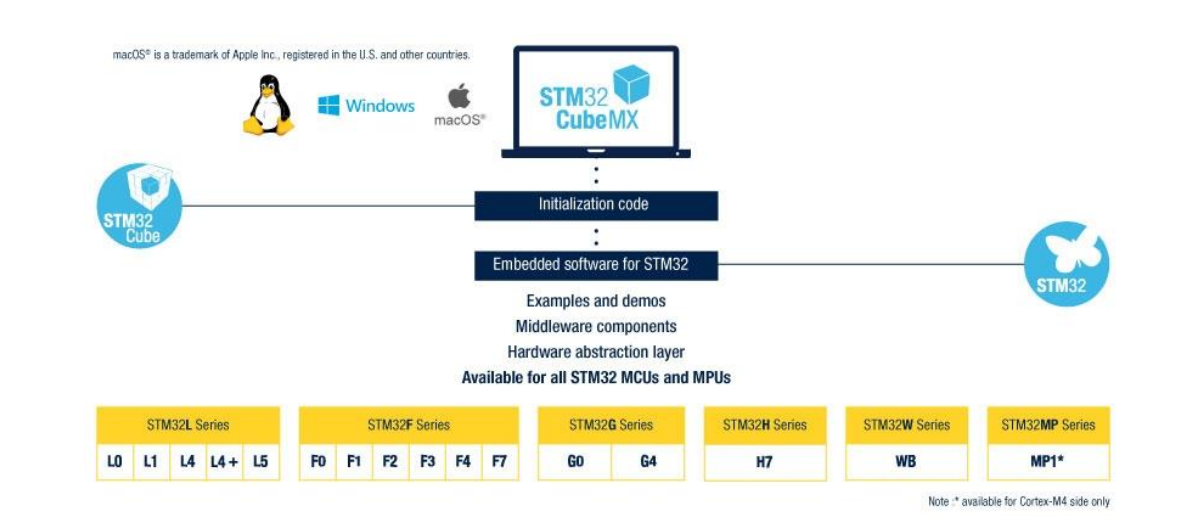

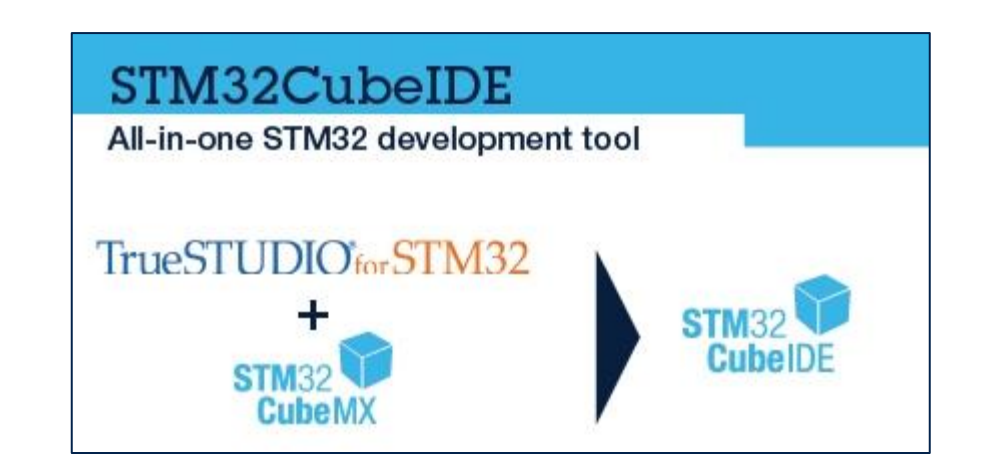

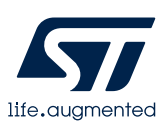

#### STM32 boards

- Developing your own board
- Using existing STMicroelectronics
   boards
  - STM32 Nucleo boards
  - STM32 Discovery kits
  - STM32 Eval boards

| Board           | ST-Link       | ARDUINO connector | Display |
|-----------------|---------------|-------------------|---------|
| Custom          | No            |                   |         |
| STM32 Nucleo    | Yes (V2.1/V3) | X                 |         |
| STM32 Discovery | Yes (V2.1/V3) | X                 | X       |
| STM32 Eval      | Yes (V2.1/V3) | X                 | Х       |

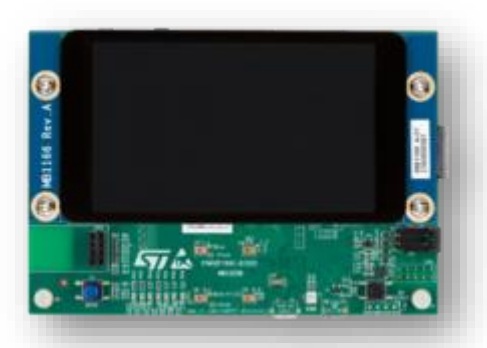

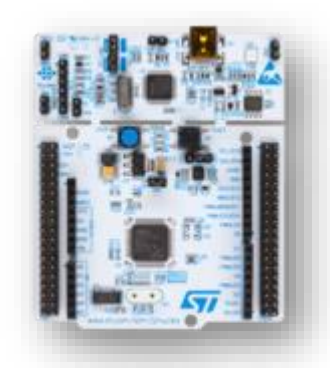

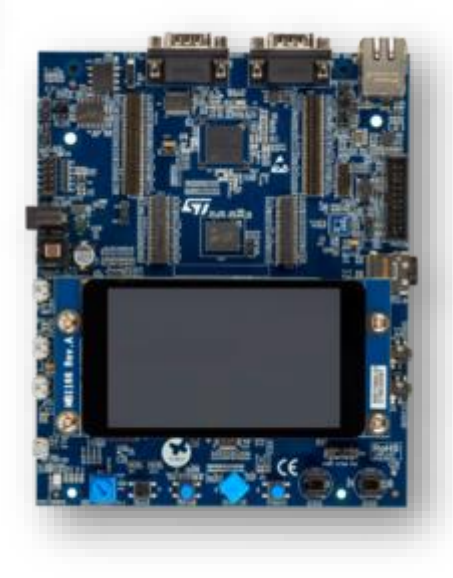

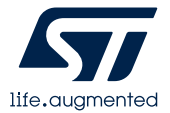

# STM32 Nucleo Structure

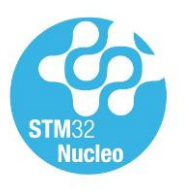

- Each Nucleo board is based on one of the STM32 MCU product lines
- Two types of extension resources :
  - Arduino Uno v3 connectivity.
  - Morpho headers for easy access to all MCU peripherals.
- Integrated ST-LINK/V2-1 debugger and programmer :
  - supports drag-and-drop flash programming.
  - can target on-board STM32 or external STM32based application.

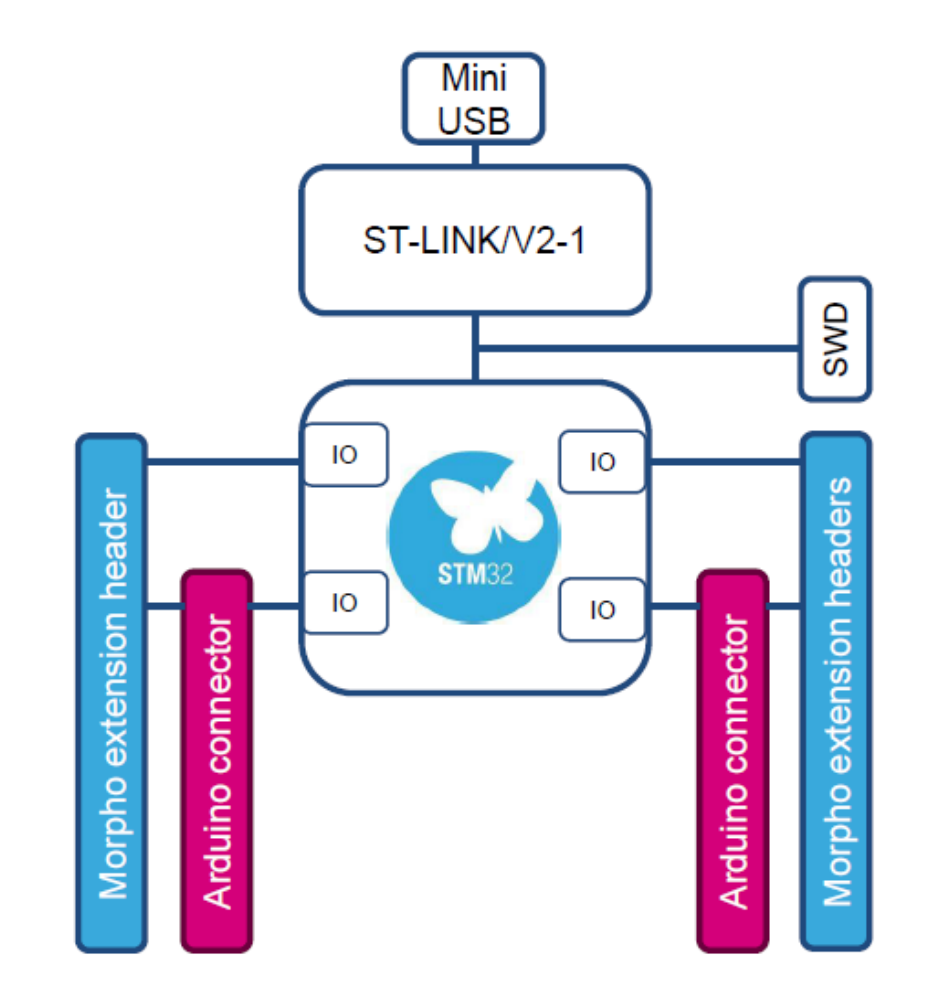

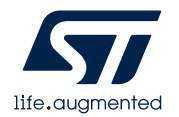

#### STM32 Nucleo key assets

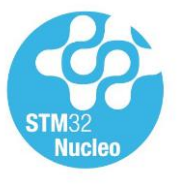

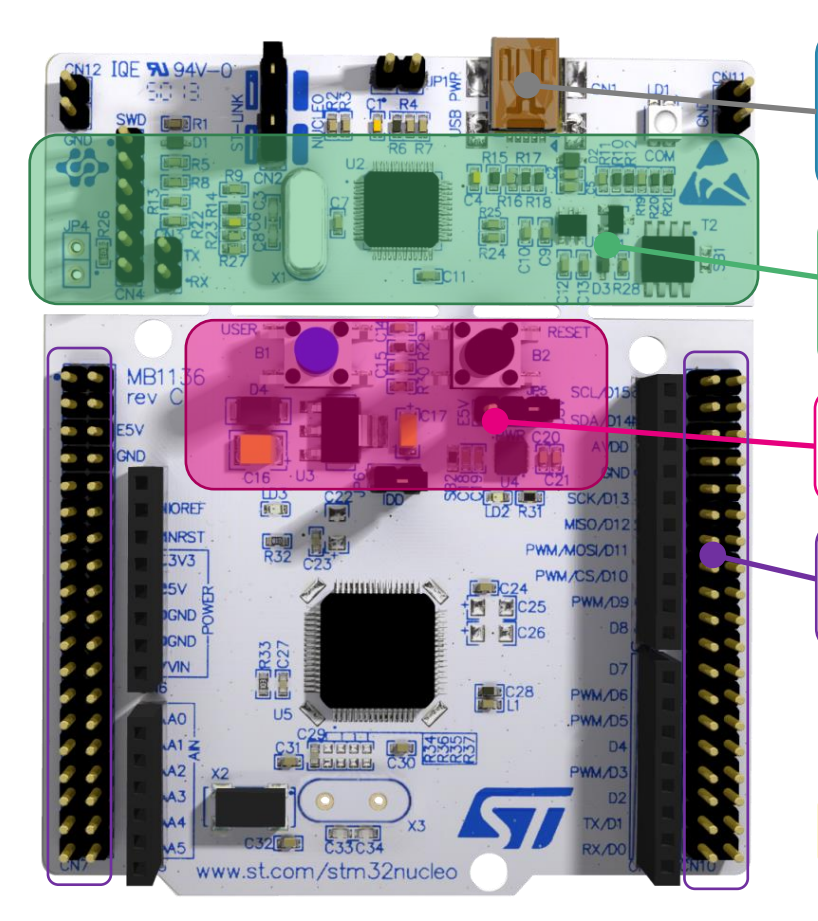

Flexible board power supply Through USB or external source

Integrated ST-Link/V2-1 Mass storage device flash programming

2 push buttons, 2 color LEDs

Direct access to all STM32 I/Os: through Morpho extension headers

Flexible prototyping

Unlimited expansion capabilities

Simply expose the whole STM32 portfolio to the communities

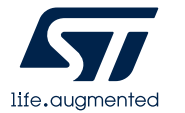

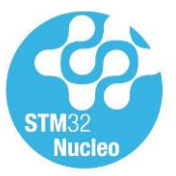

#### Enlarging the STM32Nucleo family to cover whole STM32 portfolio

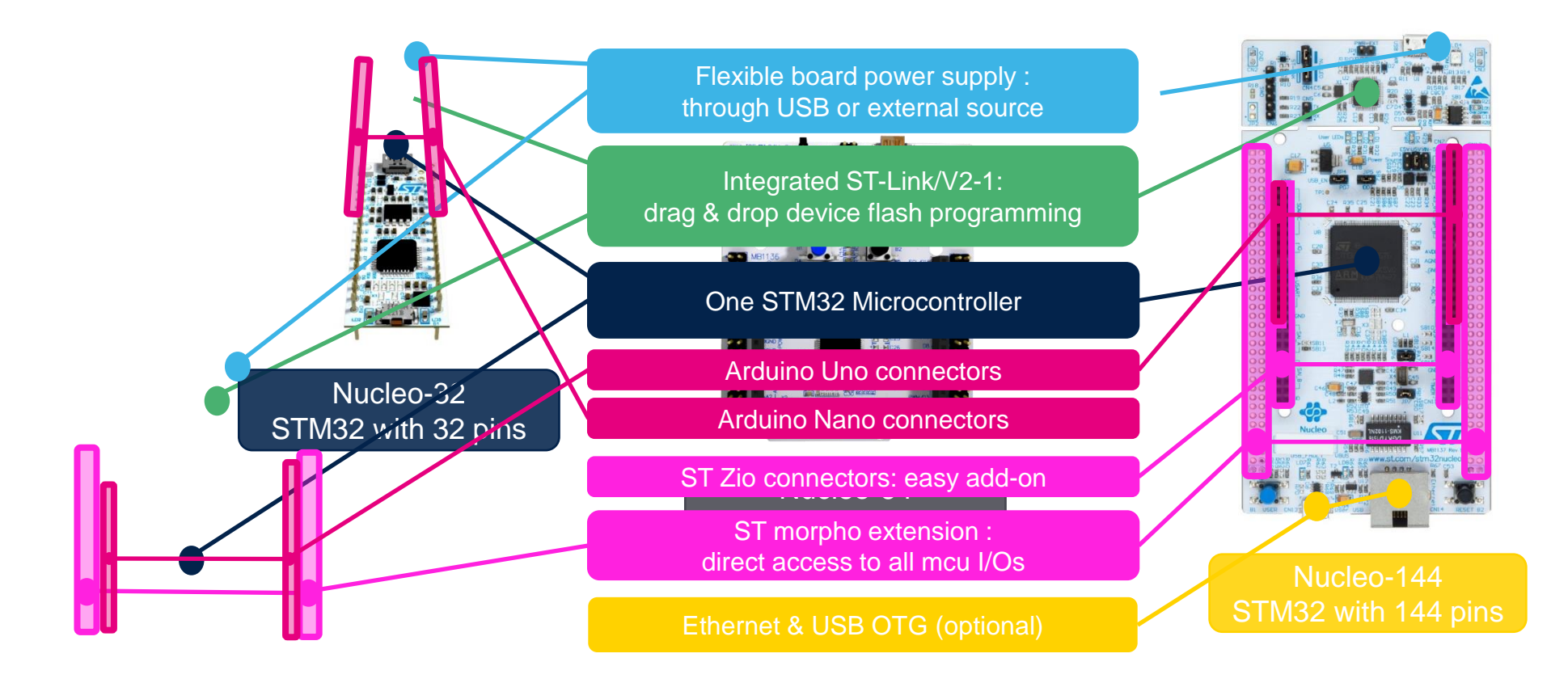

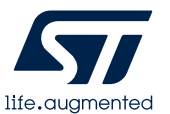

STM32 complete product range from ultra-low power to high performance

## Examples of Nucleo Expansion boards

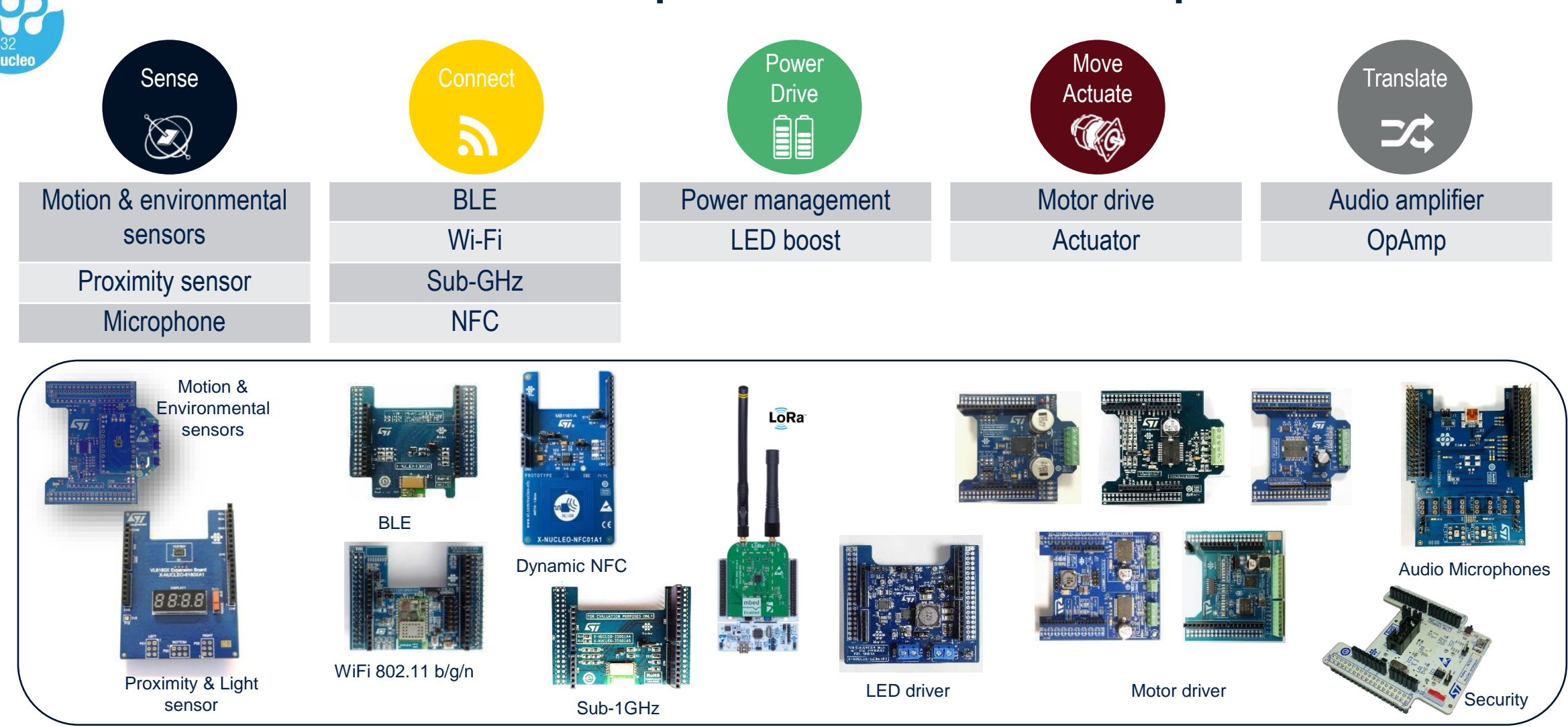

For more information on STM32 Nucleo expansion boards: <u>http://www.st.com/en/ecosystems/stm32-nucleo-expansion-boards.html</u>

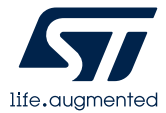

#### Outline

- Updater settings and manage embedded software packages
- Create new project (standalone MCU or board)
- Pinout
- Peripheral configuration
- Clock tree
- NVIC configuration
- Additional Software
- Project generation

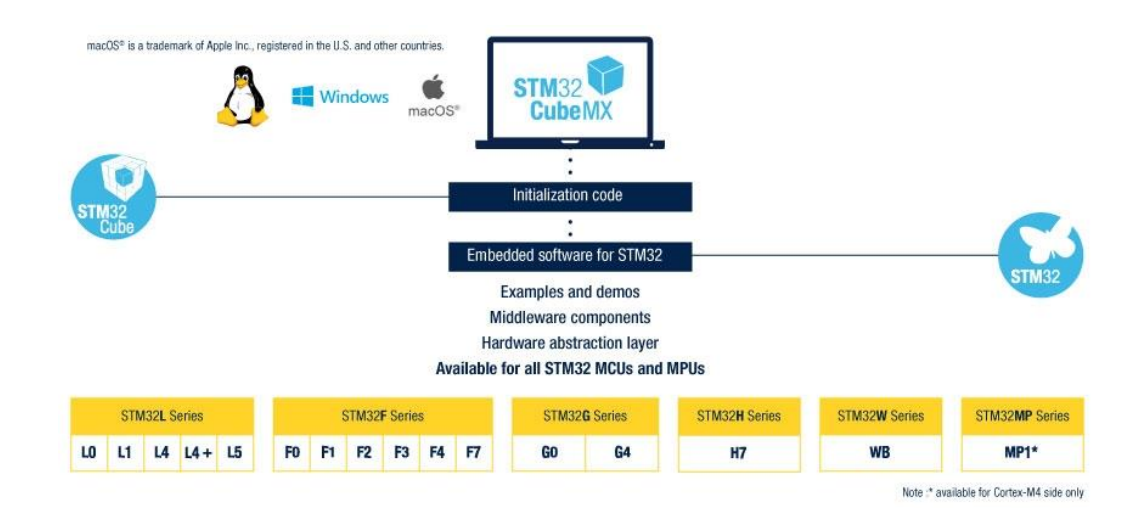

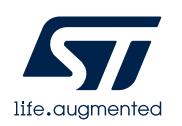

# Create new project

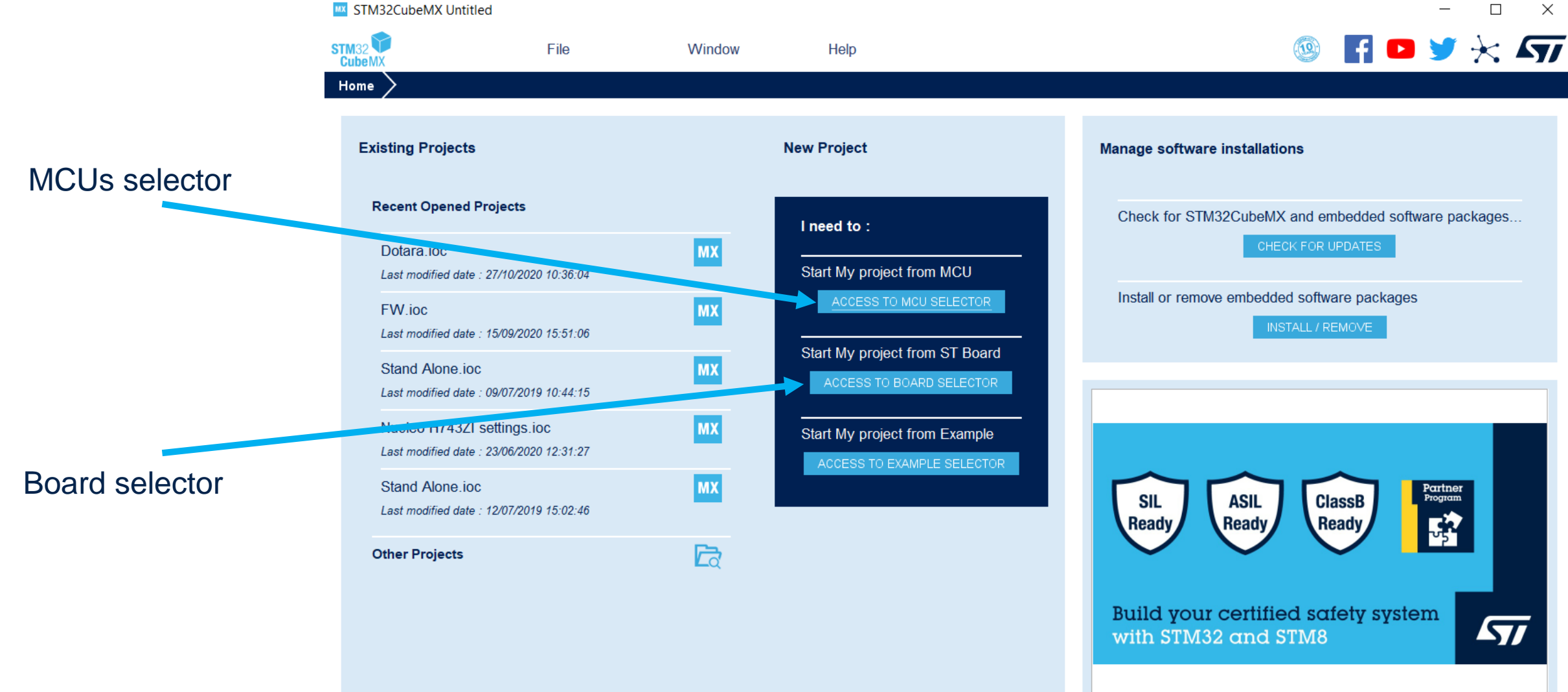

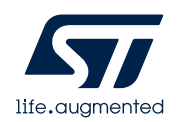

## Create new project – MCUs selector

| lew Project from a MCU/MF<br>U/MPU Selector Board Sele | PU<br>ctor Example Sel | ector Cross Selector                                                                                                    |                                                                                                    |                                                                                 |                                                               |                                                         |                                                              |  |
|--------------------------------------------------------|------------------------|----------------------------------------------------------------------------------------------------|----------------------------------------------------------------------------------------------------|---------------------------------------------------------------------------------|---------------------------------------------------------------|---------------------------------------------------------|--------------------------------------------------------------|--|
| CU/MPU Filters                                         | 3                      | Features Bloc                                                                                                    | ck Diagram                                                                                          | Docs & Resources                                                                | 过 Datasheet                                                   | 📑 Buy                                                   | G Start Project                                              |  |
| Part Number                                            | ~                      | STM32F4 Series                                                                                                    | STM22 Dumomi                                                                                        | Efficiency MCLL Arm                                                             |                                                               | and EBLL up to 512 K                                    | (hutaa of Flach momon                                        |  |
| Core                                                   | >                      | STM32F401RE                                                                                                    | 84 MHz CPU, A                                                                                       | rt Accelerator                                                                  | Cortex-ind core with DSP a                                    | and FFO, up to 512 K                                    | bytes of Flash memory                                        |  |
| Series                                                 | >                      | ACTIVE Active                                                                                                    | Unit Price for 10kU (U                                                                              | S\$): <b>2.74</b> 5                                                             |                                                               |                                                         |                                                              |  |
| Line                                                   | >                      | Product is in mass production                                                                                                    | Board: NUCLEO-F401                                                                                  | IRE                                                                             | Vara L                                                        | LQFP64                                                  |                                                              |  |
| Package                                                | >                      | The STM32F401xD/xE devices are bas                                                                                                    | sed on the high-performan                                                                           | ce ARM®Cortex® -M4 32-bit                                                       | RISC core operating at a freque                               | ncy of up to 84 MHz. Its Co                             | ortex®-M4 core features a                                    |  |
| Other                                                  | >                      | Floating point unit (FPU) single precision<br>memory protection unit (MPU) which en                                                                         | on which supports all ARM<br>nhances application securit                                            | single-precision data-proces<br>y.                                              | ssing instructions and data types                             | It also implements a full s                             | set of DSP instructions and a                                |  |
| Peripheral                                             | >                      | The STM32F401xD/XE incorporate hig<br>connected to two APB buses, two AHB<br>All devices offer one 12-bit ADC, a low<br>standard and advanced communication | h-speed embedded memor<br>buses and a 32-bit multi-A<br>-power RTC, six general-pu<br>n interfaces. | ies (512 Kbytes of Flash me<br>HB bus matrix.<br>Irpose 16-bit timers including | mory, 96 Kbytes of SRAM), and g one PWM timer for motor contr | an extensive range of enh<br>ol, two general-purpose 3; | anced I/Os and peripherals<br>2-bit timers. They also featur |  |
|                                                        |                        | Features                                                                                                    |                                                                                                    |                                                                                 |                                                               |                                                         |                                                              |  |

|    | Part No 🗢      | Reference Marketing S | tatus 🗡 Unit Price for 10k | X Board          | × Package | × Flash    | × RAM     | × 10 | × Free |
|----|----------------|-----------------------|----------------------------|------------------|-----------|------------|-----------|------|--------|
| Ŷ  | STM32E401CD    | STM32F401 Active      | 2.384                      |                  | UFQFPN48  | 384 kBytes | 96 kBytes | 36   | 84 MHz |
| ☆  | 01111321 40100 | STM32F401 Active      | 2.384                      |                  | WLCSP49   | 384 kBytes | 96 kBytes | 36   | 84 MHz |
| ☆  | STM32F401CE    | STM32F401 Active      | 2.639                      |                  | UFQFPN48  | 512 kBytes | 96 kBytes | 36   | 84 MHz |
| ☆  | STM32F401RB    | STM32F401 Active      | 1.979                      |                  | LQFP64    | 128 kBytes | 64 kBytes | 50   | 84 MHz |
| \$ | STM32F401RC    | STM32F401 Active      | 2.235                      |                  | LQFP64    | 256 kBytes | 64 kBytes | 50   | 84 MHz |
| ☆  | STM32F401RD    | STM32F401 Active      | 2.49                       |                  | LQFP64    | 384 kBytes | 96 kBytes | 50   | 84 MHz |
| ☆  | STM32F401RE    | STM32F401 Active      | 2.745                      |                  | LQFP64    | 512 kBytes | 96 kBytes | 50   | 84 MHz |
| ☆  | STM32E401VB    | STM32F401 Active      | 2.32                       |                  | UFBGA100  | 128 kBytes | 64 kBytes | 81   | 84 MHz |
| ☆  | STIVIJZI 401VD | STM32F401 Active      | 2.32                       |                  | LQFP100   | 128 kBytes | 64 kBytes | 81   | 84 MHz |
| ☆  | STM22E4041/C   | STM32F401 Active      | 2.575                      |                  | UFBGA100  | 256 kBytes | 64 kBytes | 81   | 84 MHz |
| ☆  | 51111321-40100 | STM32F401 Active      | 2.575                      | STM32F401C-DISCO | LQFP100   | 256 kBytes | 64 kBytes | 81   | 84 MHz |
| ☆  | STM22E404\/D   | STM32F401 Active      | 2.831                      |                  | UFBGA100  | 384 kBytes | 96 kBytes | 81   | 84 MHz |
| ☆  | 311VI321-401VD | STM32F401 Active      | 2.831                      |                  | LQFP100   | 384 kBytes | 96 kBytes | 81   | 84 MHz |
| <∽ |                | STM32E401 Active      | 3.086                      |                  | LIEBGA100 | 512 kButes | 96 kButes | 81   | 84 MH- |

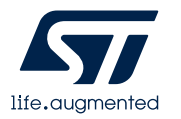

You can filter MCUs with:

Part Number

Core

• Series

Lines

•

Peripherals

## Create new project – Board selector

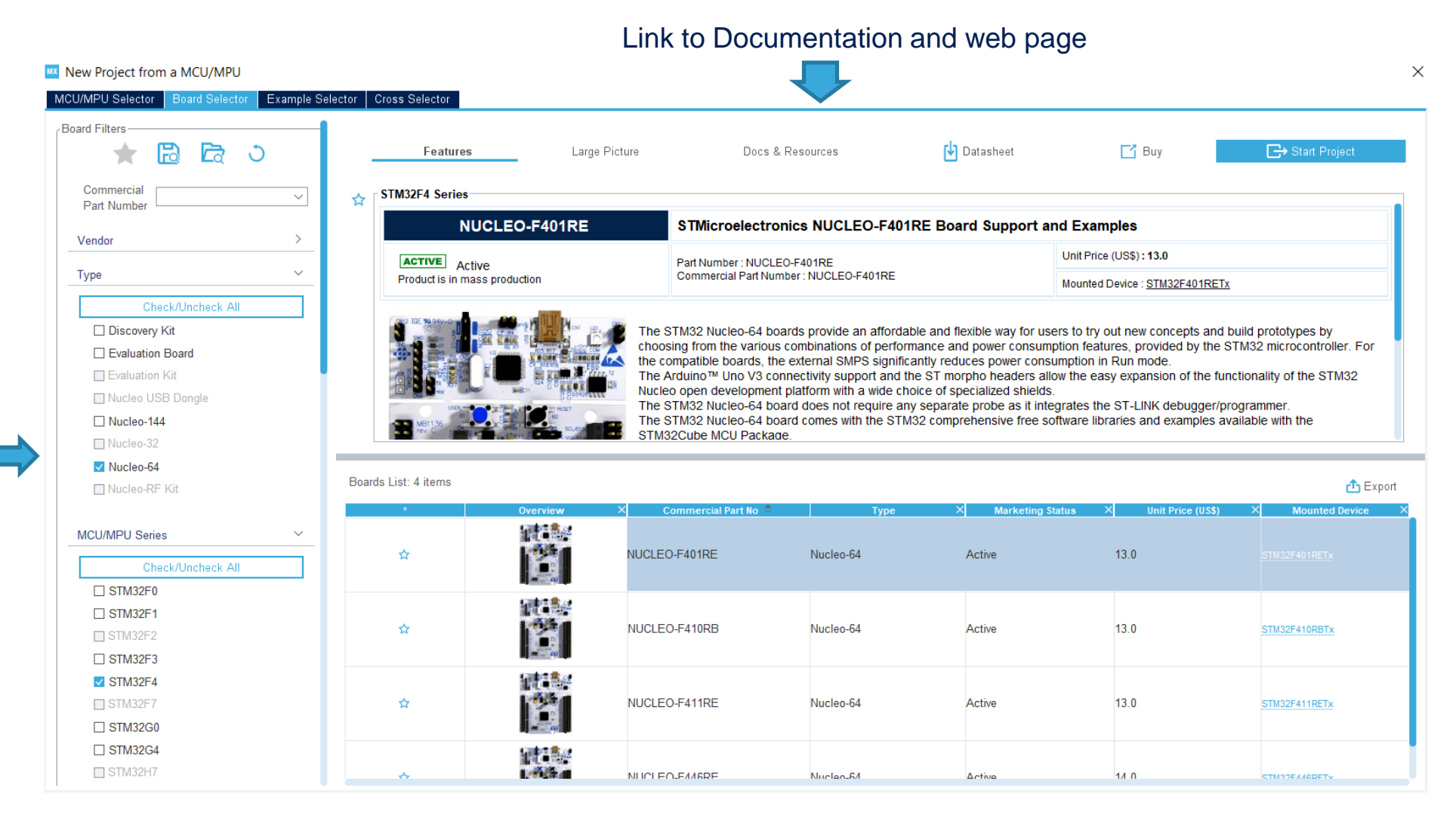

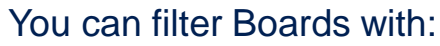

- Part Number
- Vendor
- Type
- MCU series

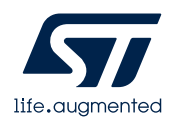

## CubeMX view

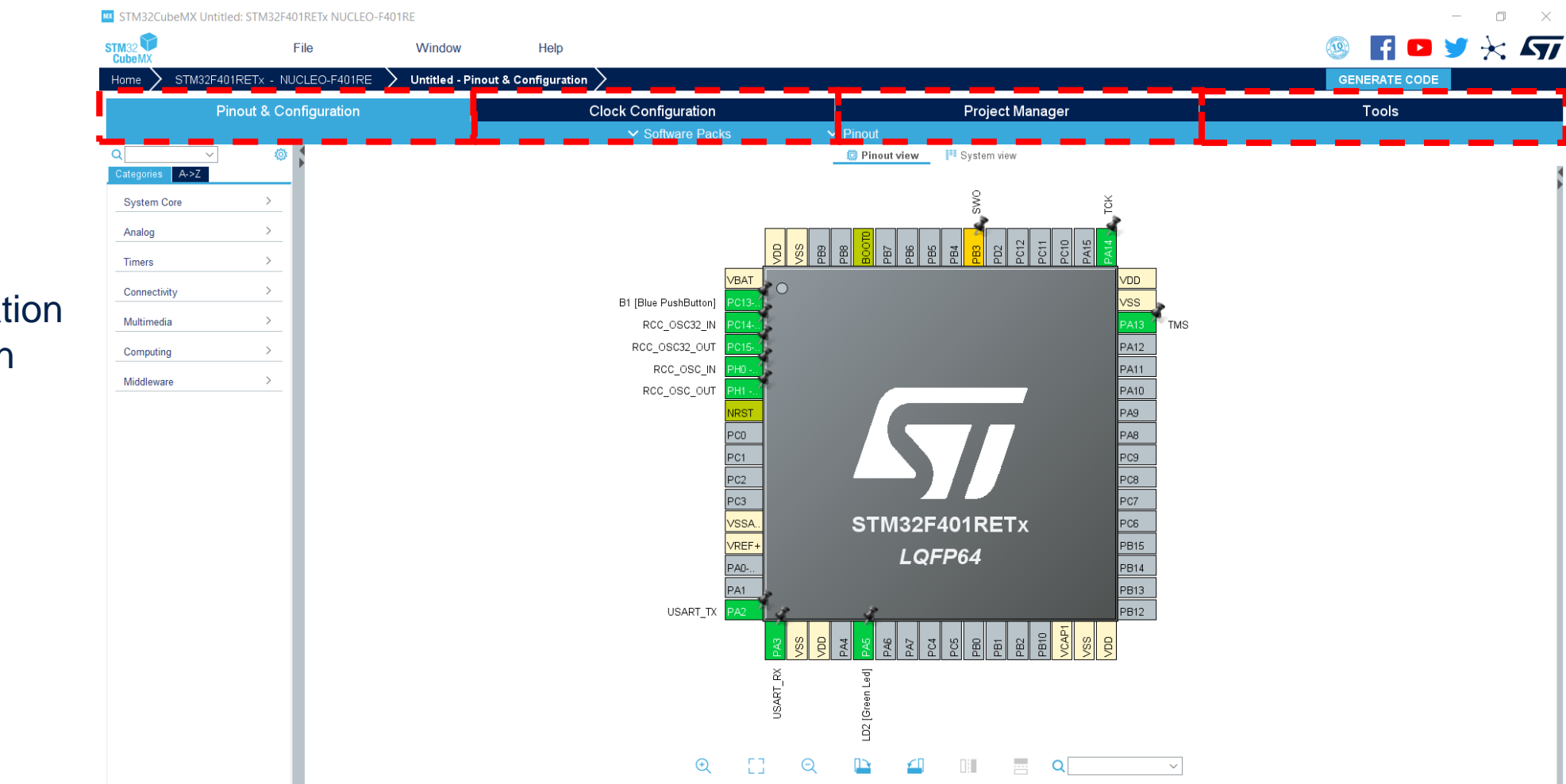

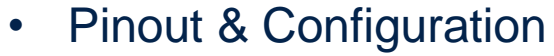

- Clock Configuration
- Project Manager
- Tools

## Pinout & Configuration view

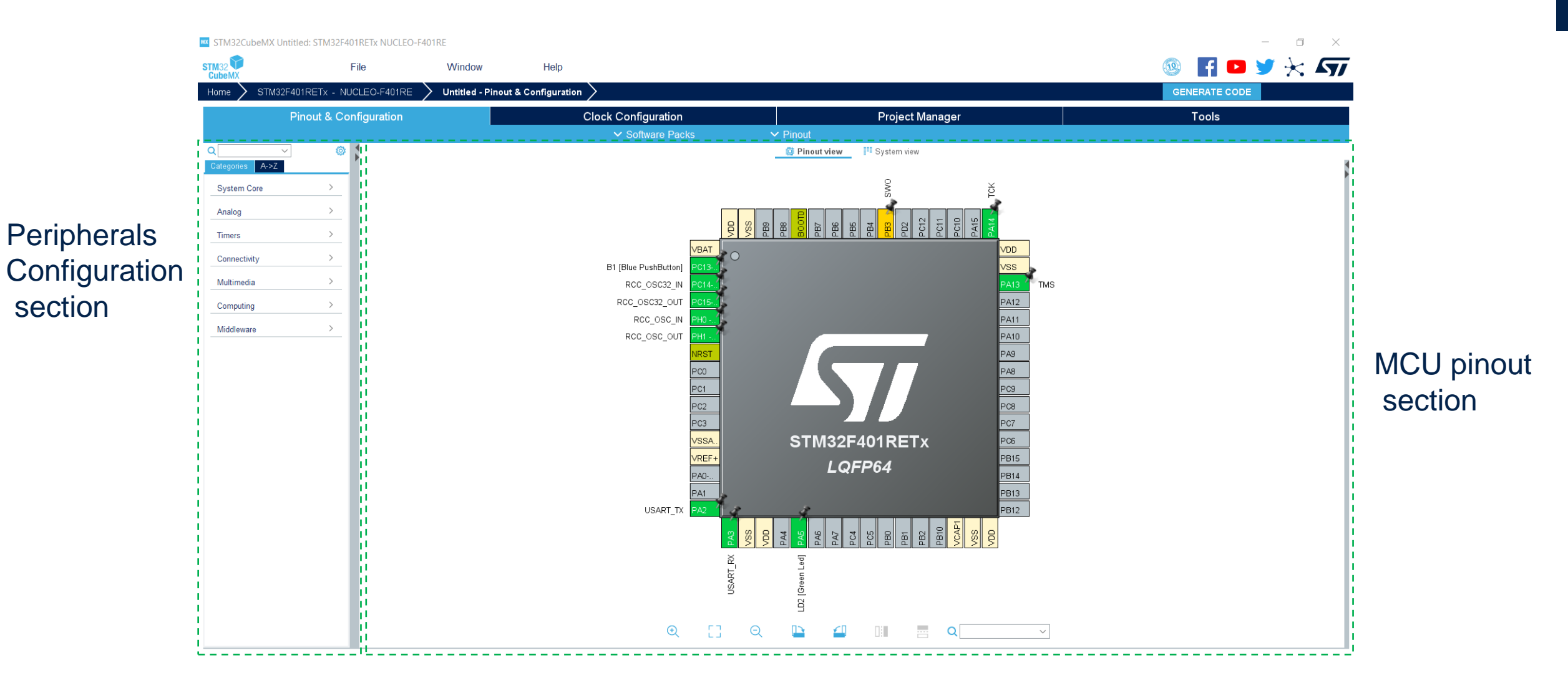

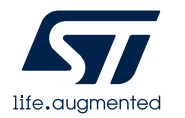

# Peripherals Configuration section (set parameters)

STM32CubeMX Untitled\*: STM32F401RETx NUCLEO-F401RE

#### From the **Peripherals Configuration section**, the user can select the peripherals from a list and configure the peripheral modes required for the application. STM32CubeMX assigns and configures the pins accordingly.

Peripheral selection

|                 | l               | File Window                                          | Help                    |                                            |          |                |
|-----------------|-----------------|------------------------------------------------------|-------------------------|--------------------------------------------|----------|----------------|
| Home > STM3     | 32F401RETx - NU | ICLEO-F401RE $>$ Untitled - Pir                      | nout & Configurat       | ion >                                      |          |                |
|                 | Pinout & Co     | nfiguration                                          |                         | Clock Configuration                        |          |                |
|                 |                 | -                                                    |                         | ✓ Software Packs                           | ✓ Pinout |                |
| Q               | × ©             |                                                      | TIM1 Mode :             | and Configuration                          | 4        |                |
| Categories A->Z |                 |                                                      | 1                       | -<br>Mode                                  |          |                |
| System Core     | >               | Slave Mode Disable                                   |                         |                                            | ~        |                |
|                 |                 | Trigger Source Disable                               |                         |                                            | $\sim$   | Devinheral     |
| Analog          | >               | Clock Source Internal Clock                          |                         |                                            | $\sim$   | Penpheral      |
| Timers          | $\sim$          | Channel1 Disable                                     |                         |                                            | $\sim$   |                |
|                 |                 | Channel2 Disable                                     |                         |                                            | ~        | mode selection |
| RTC             | 7               | Channel3 Disable                                     |                         |                                            | ~        |                |
| V TIM1          |                 | Channel/ Disable                                     |                         |                                            |          |                |
| A TIM2          |                 |                                                      |                         |                                            |          |                |
| TIM3            |                 | Combined Channels Disable                            |                         |                                            | ~        |                |
| A TIM5          |                 | Activate-Break-Input                                 |                         |                                            |          |                |
| A TIM9          |                 | Use ETR as Clearing Source                           |                         |                                            |          |                |
| TIM10           |                 | XOR activation                                       |                         |                                            |          |                |
| TIM11           |                 |                                                      |                         |                                            |          |                |
|                 |                 | One Pulse Mode                                       |                         |                                            |          |                |
| Connectivity    | >               |                                                      |                         |                                            |          |                |
|                 |                 |                                                      | Cont                    | liguration                                 |          |                |
| Multimedia      | >               | Reset Configuration                                  |                         |                                            |          |                |
| Computing       | >               | 📀 Parameter Settings 🛛 📀 User Co                     | nstants 🛛 📀 NVIC S      | Settings 🛛 🥝 DMA Settings                  |          |                |
| Middleware      | >               | Configure the below parameters :                     |                         |                                            |          |                |
| Wildulewale     |                 | Q Search (CrtI+F) 🔇 📀                                |                         |                                            | 0        |                |
|                 |                 | <ul> <li>Counter Settings</li> </ul>                 |                         |                                            |          |                |
|                 |                 | Prescaler (PSC - 16 bits valu                        | ie)                     | 0                                          |          |                |
|                 |                 | Counter Mode                                         |                         | Up                                         |          | Darinharal     |
|                 |                 | Counter Period (AutoReload                           | Register - 16 bits val. |                                            |          | гепрпетаг      |
|                 |                 | Internal Clock Division (CKD)                        | hite undure)            | No Division                                |          |                |
|                 |                 | auto-reload preload                                  | bits value)             | Disable                                    |          | barameters     |
|                 |                 | <ul> <li>Trigger Output (TRGO) Parameters</li> </ul> |                         | Disable                                    |          |                |
|                 |                 | Master/Slave Mode (MSM bi                            | t)                      | Disable (Trigger input effect not delayed) |          | sotting        |
|                 |                 | Trigger Event Selection                              |                         | Reset (UG bit from TIMx_EGR)               |          | Soung          |
|                 |                 |                                                      |                         |                                            |          |                |
|                 |                 |                                                      |                         |                                            |          |                |
|                 |                 |                                                      |                         |                                            |          |                |
|                 |                 |                                                      |                         |                                            |          |                |

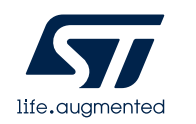

### MCU pinout section

For more advanced users, it is also possible to directly map a peripheral function to a physical pin using the Chip view. The signals can be locked on pins to prevent STM32CubeMX conflict solver from moving the signal to another pin.

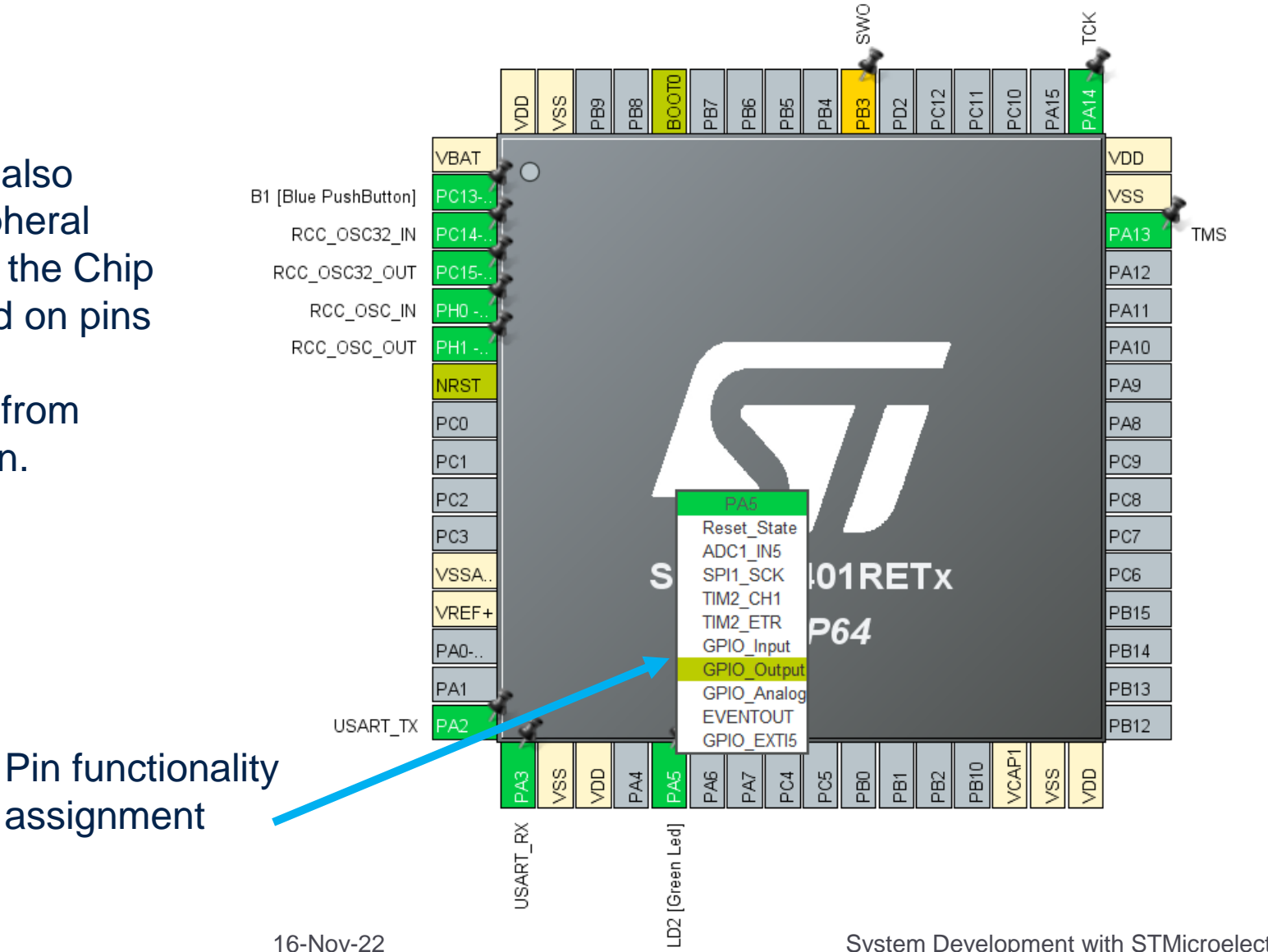

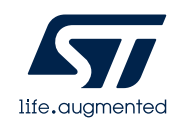

# Peripherals Configuration section (set interrupts)

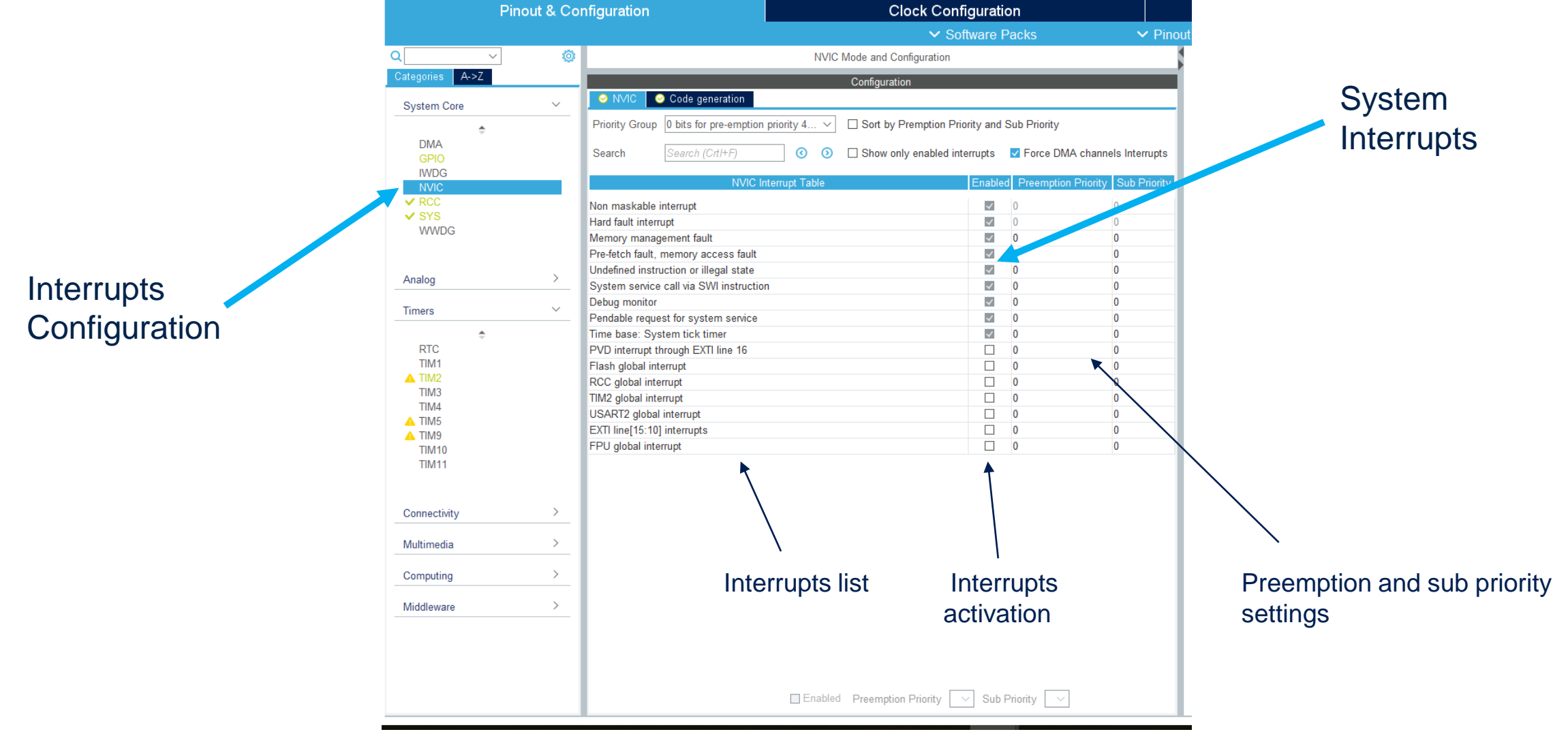

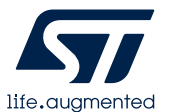

# Hello World on uart (1/2)

TMS

On CubeMx, check Parameter • Settings values for Usart2 Analog > Timers > Connectivity > . I2C1 ⊘ I2C2 I2C3 SDIO Ø SPI1 SPI2 SPI3 USART1 /BA B1 [Blue PushButton USART6 USB\_OTG RCC\_OSC32\_IN RCC\_OSC32\_OUT RCC\_OSC\_IN Multimedia > RCC\_OSC\_OUT Computing > Middleware Usart2 PC2 PC3 User Constants NMC Settings OMA Settings OPIO Setting STM32F401RETx figure the below paramet /SSA/. 0 VREF+ LQFP64 Basic Parameters PA0-.. Baud Rate 115200 Bits/s B14 Word Length 8 Bits (including Parity) PA1 B13 Parity None Stop Bits 1 USART\_TX Advanced Parameters Data Direction Receive and Transmit 16 Samples Over Sampling Settings 5

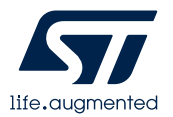

# Hello World on uart (2/2)

```
56 /* USER CODE BEGIN PFP */
57
580 int _write(int fd, char* ptr, int len) {
59 HAL_UART_Transmit(&huart2, (uint8_t *) ptr, len, HAL_MAX_DELAY);
60 return len;
61 }
63
```

```
/* USER CODE BEGIN 2 */
```

```
printf("hello\r\n");
```

- On STM32CubeIDE:
  - Define the \_write function
  - Write the printf function

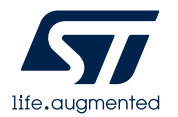

# Led blinking, solution 1 (not precise)

 On CubeMx, verify PA5 is set as GPIO\_output

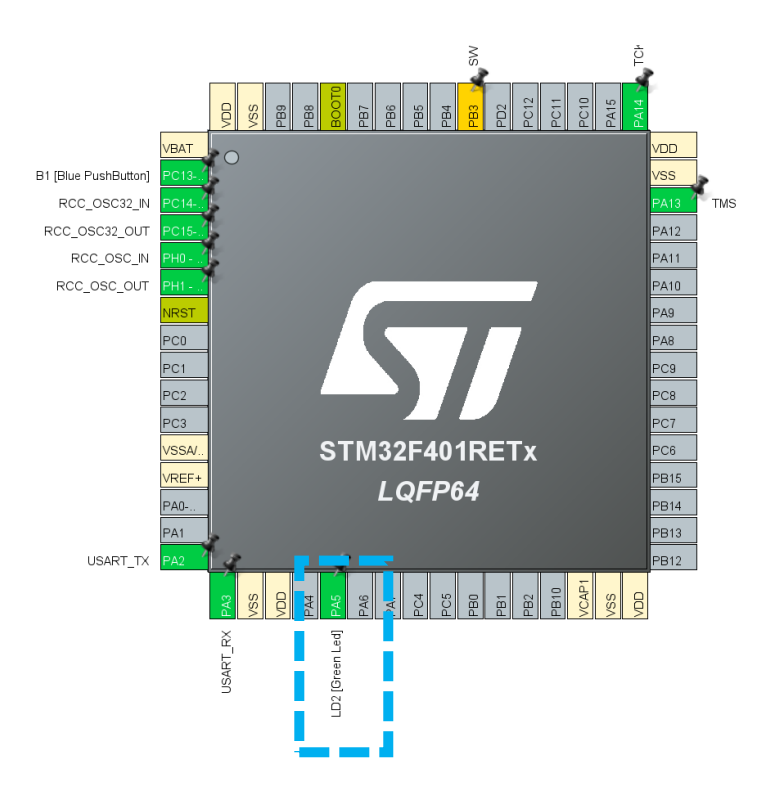

- Toggle the pin status
- Add a delay

| <br><u></u> | · M_00/ MTZ_0/ MT_111((/))                  |
|-------------|---------------------------------------------|
| 90          | /* USER CODE BEGIN 2 */                     |
| 91          |                                             |
| 92          | /* USER CODE END 2 */                       |
| 93          |                                             |
| 94          | /* Infinite loop */                         |
| 95          | /* USER CODE BEGIN WHILE */                 |
| 96          | while (1)                                   |
| 97          | {                                           |
| 98          | HAL_GPIO_TogglePin(LD2_GPIO_Port, LD2_Pin); |
| 99          | HAL_Delay(500);                             |
| 100         |                                             |
| 101         | /* USER CODE END WHILE */                   |
| 102         |                                             |
| 103         | /* USER CODE BEGIN 3 */                     |
| 104         | }                                           |
| 105         | /* USER CODE END 3 */                       |

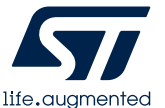

# Led blinking, with timer and interrupt (1/2)

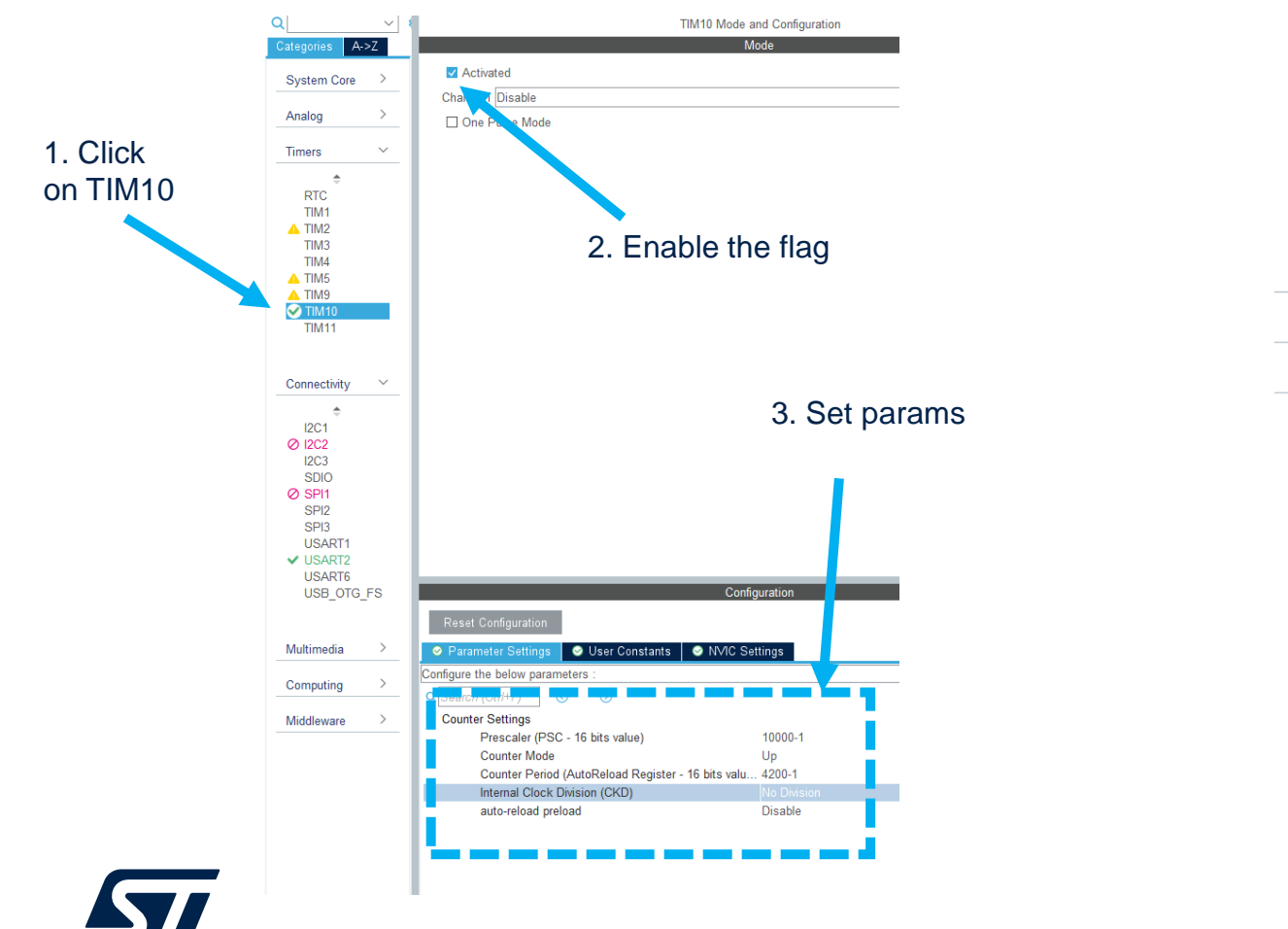

life.augmented

Enable timer 10 and set its params

• Enable the related interrupt

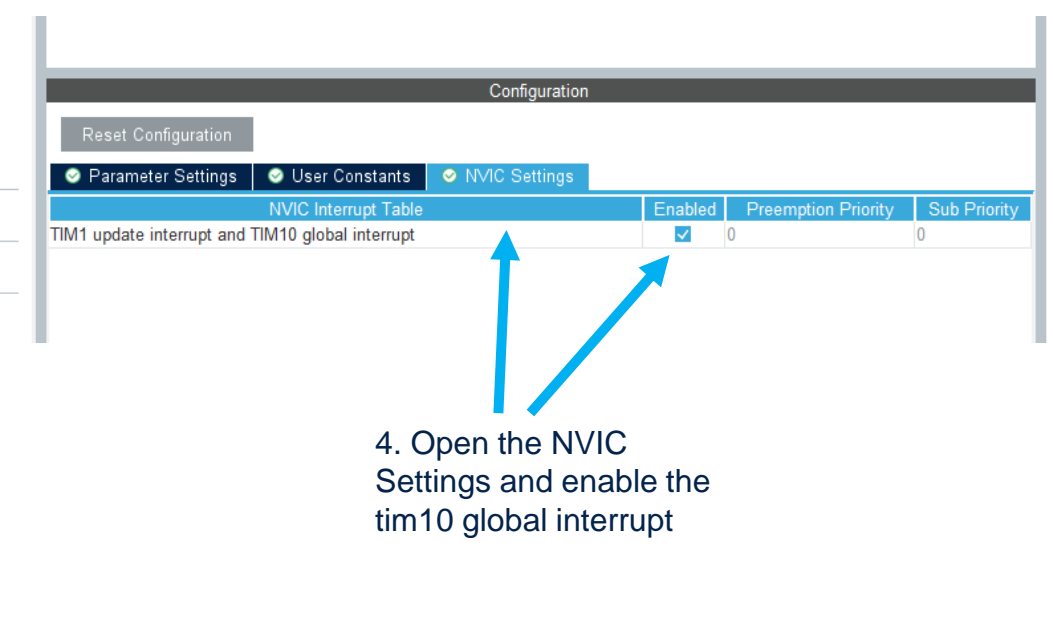

# Led blinking, with timer and interrupt (2/2)

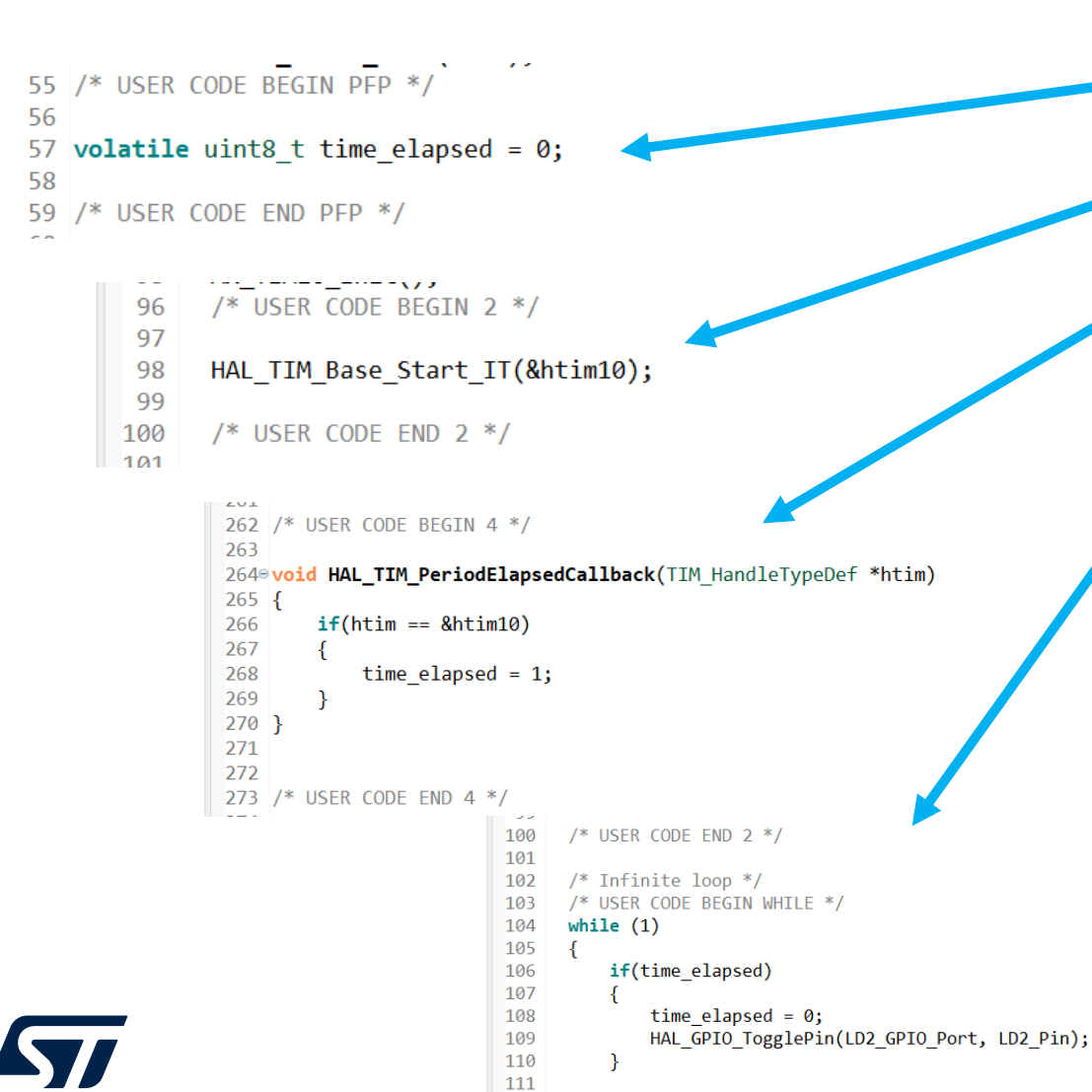

112

113

life.auamente

/\* USER CODE END WHILE \*/

- Declare a global flag
- Make the timer 10 start in interrupt mode
- Redefine a callback function related to the elapsed time and set the flag
- Manage the flag in the main loop

# Led blinking, with PWM

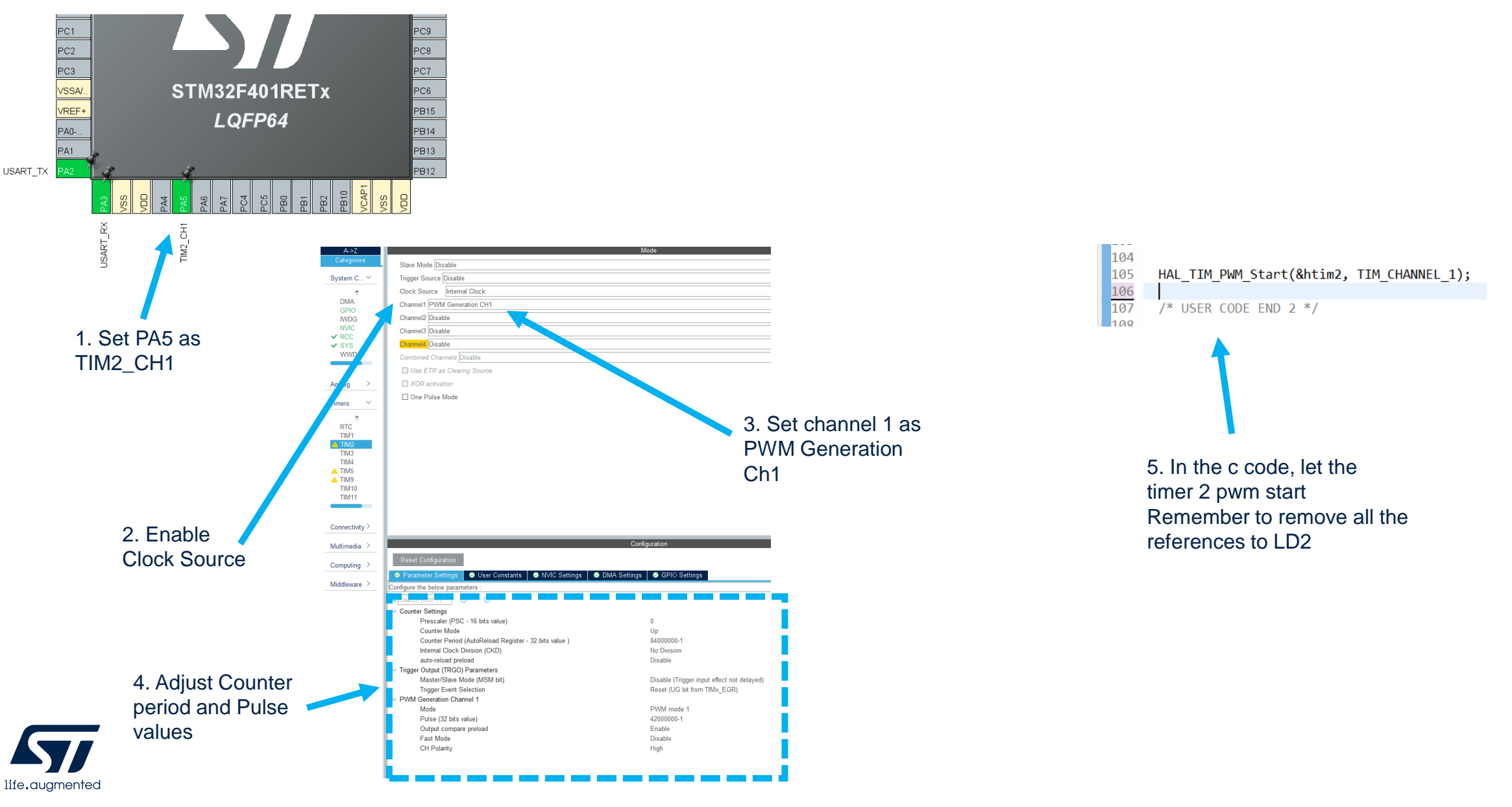

# Button Interrupt (1/2)

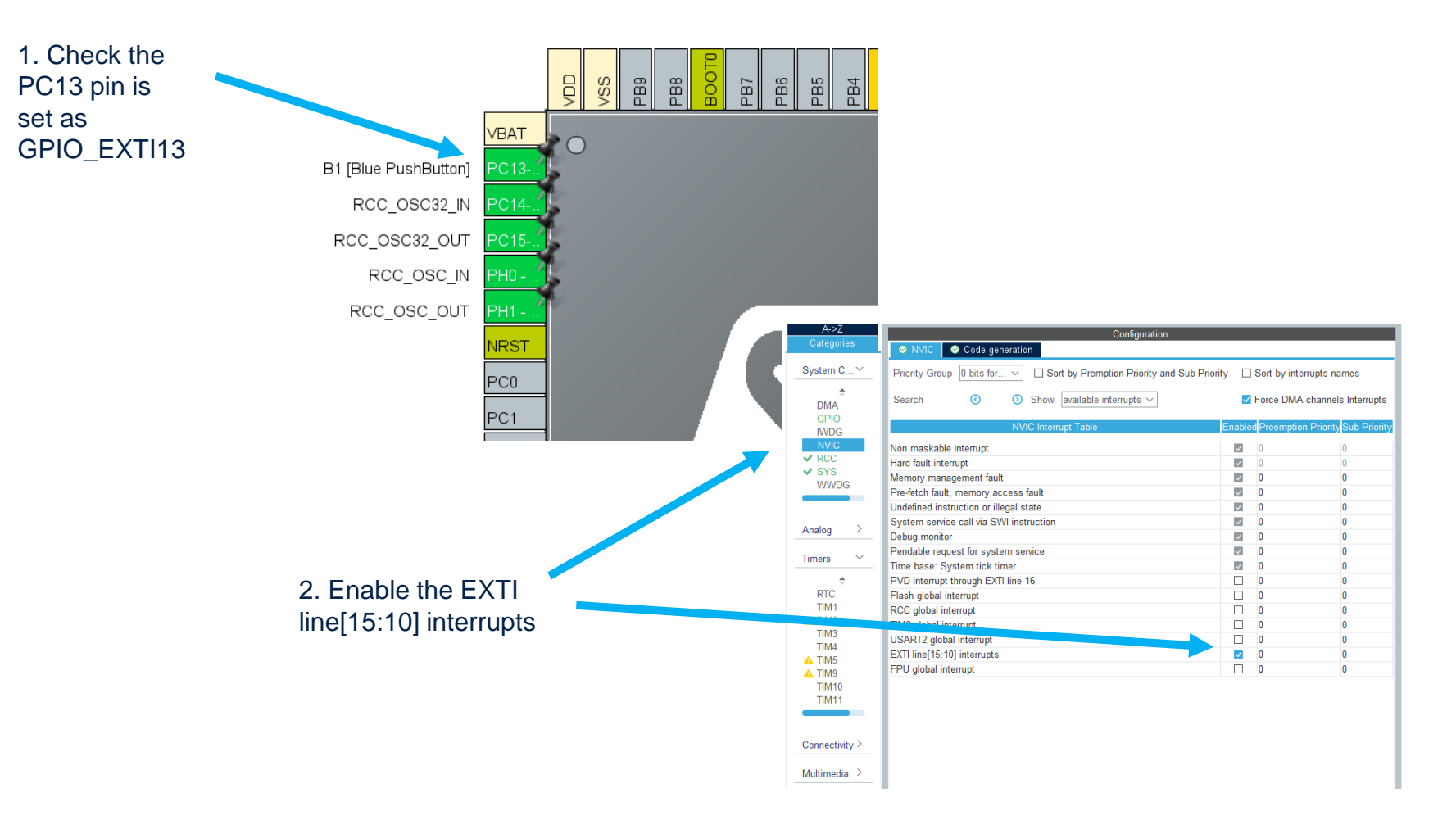

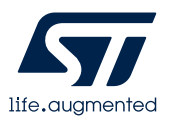

# Button Interrupt (2/2)

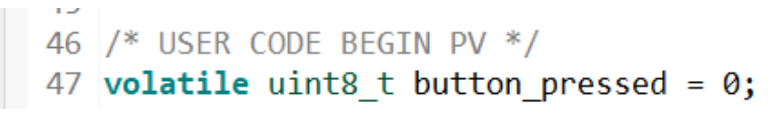

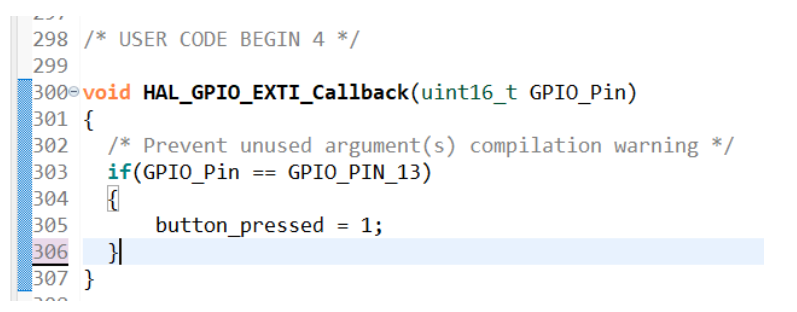

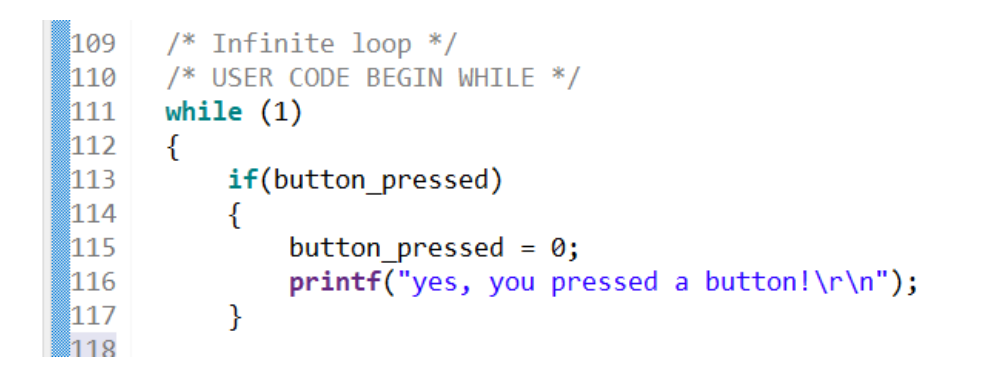

- Declare a global flag
- Redefine a callback function related to the pressed button and set the flag
- Manage the flag in the main loop

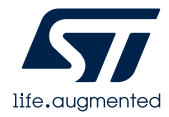